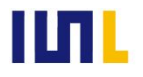

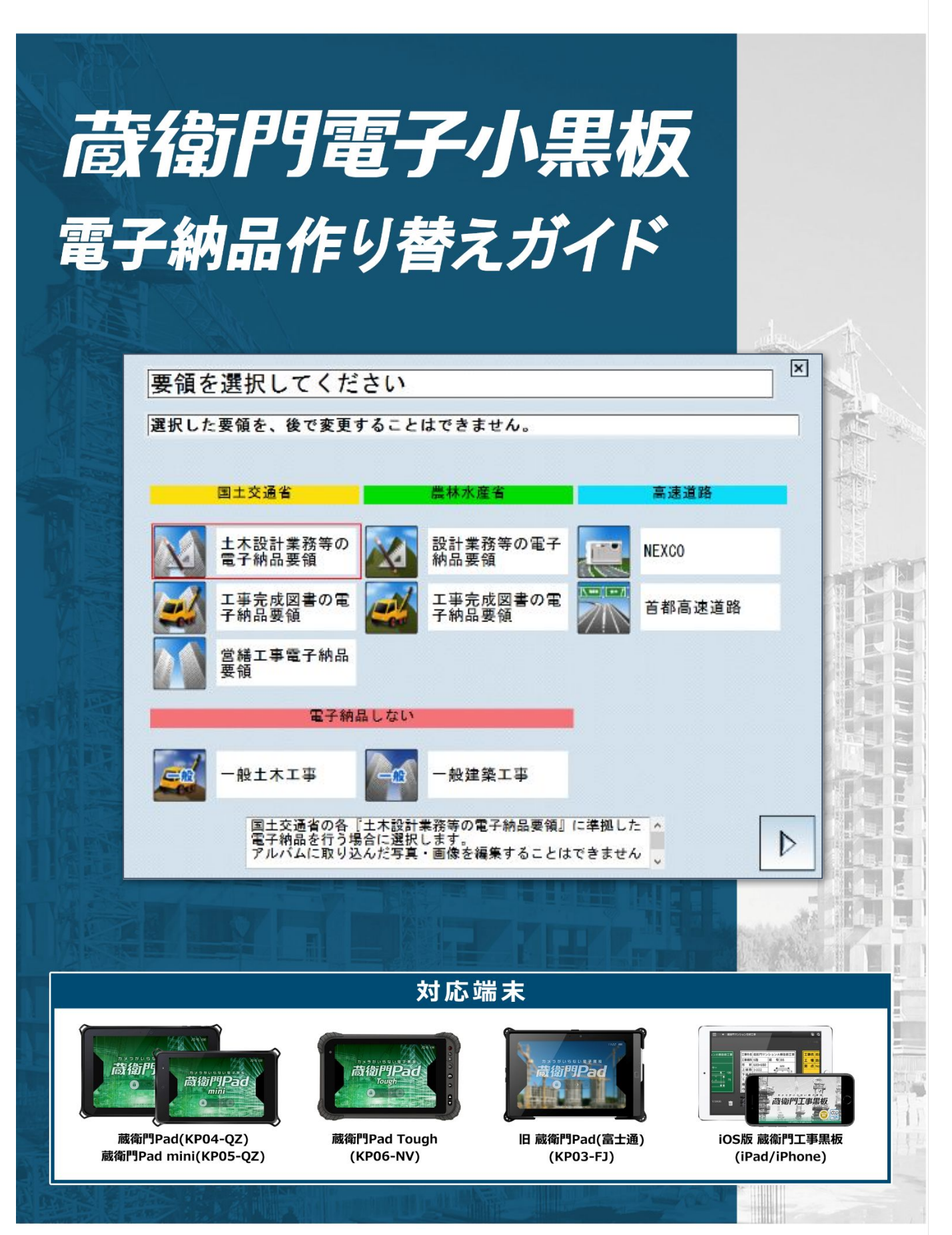

目次

本ガイドでは、『蔵衛門Pad』『蔵衛門工事黒板』で撮影した〈一般工事〉の写真を、電子納品成果物として出 カする操作方法についてご案内します。

『蔵衛門Pad』『蔵衛門工事黒板』の基本的な操作はファーストガイドも合わせてご確認ください。

# 1はじめに

| 一般工事・電子納品とは?   | 03 |
|----------------|----|
| 電子納品データ出力までの流れ | 04 |

### 2 一般工事から電子納品工事に作り替える

| 一般工事で作成したアルバムを電子納品本棚に移動する | 05~07 |
|---------------------------|-------|
| 写真に〈工事写真情報〉を付与する          |       |

### 3 電子納品成果物を出力する

### 4よくある質問

よくある質問と回答

.....15

### ご案内

操作方法が分からないときは

Ver20190204

### 一般工事・電子納品工事とは?

ここでは、〈一般工事〉と〈電子納品工事〉の違いについて説明します。

工事写真台帳を印刷して紙で提出したり、PDFやエクセルなどのデータに変換して提出する場合は、〈一般工事〉になります。

一般工事

『蔵衛門工事黒板』で工事を開いた際、工事件名の右横に[電子 電子納品対応 記が無い場合、 〈一般工事〉で作成された工事です。

ー般工事で撮影された写真を電子納品データとして出力するには、電子納品工事への作り替 えが必要です。P.4本マニュアルの操作の流れ\_から操作手順をご確認ください。

| 📃 🙃 蔵衛 | 門マンショ | コン改修工事       |
|--------|-------|--------------|
|        |       |              |
|        |       |              |
|        | 工事名   | 蔵衛門マンション改修工事 |
|        | 工種    | 鉄筋工事         |
|        |       | 700          |
|        | 配筋検   | <b>香</b> 【   |

電子納品工

工事写真を、各要領/基準に準拠した電子納品 - タとして、CD/DVD/BD などの電子媒体に書き 込んで提出を行う場合は〈電子納品工事〉になります。

『蔵衛門工事黒板』で工事を開いた際、工事件名の右横に[電子 電子納品対応 記がある場合、 〈電子納品工事〉で作成された工事です。

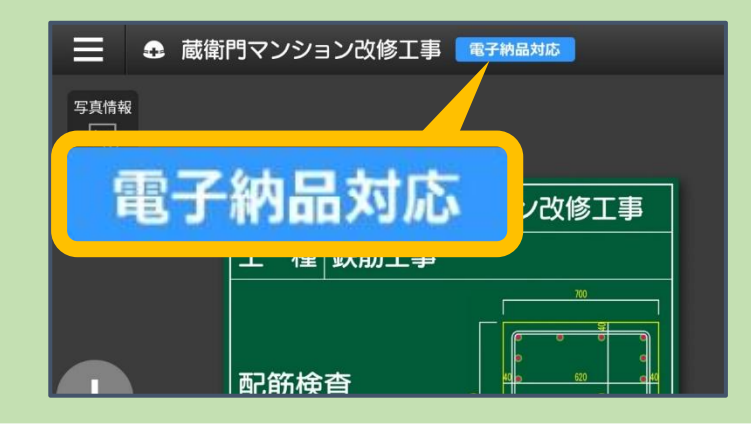

蔵衛門電子小黒板 電子納品作り替えガイド(~Ver18)

# 電子納品データ出力までの流れ

ー般工事で撮影された写真を電子納品データとして出力するためには、大きく分けて2つの操作が必要で す。まずは、操作の流れを確認してください。

# 1 一般工事で作成したアルバムを電子納品本棚に移動する

➡ P.05~

本棚に設定されている要領が〈一般建築〉または〈一般土木〉の場合、 電子納品データの出力ができません。

既存の〈一般建築〉または〈一般土木〉の本棚にあるアルバムを〈電子納品〉の本棚に移動することで、電子納品データの出力ができる状態になります。

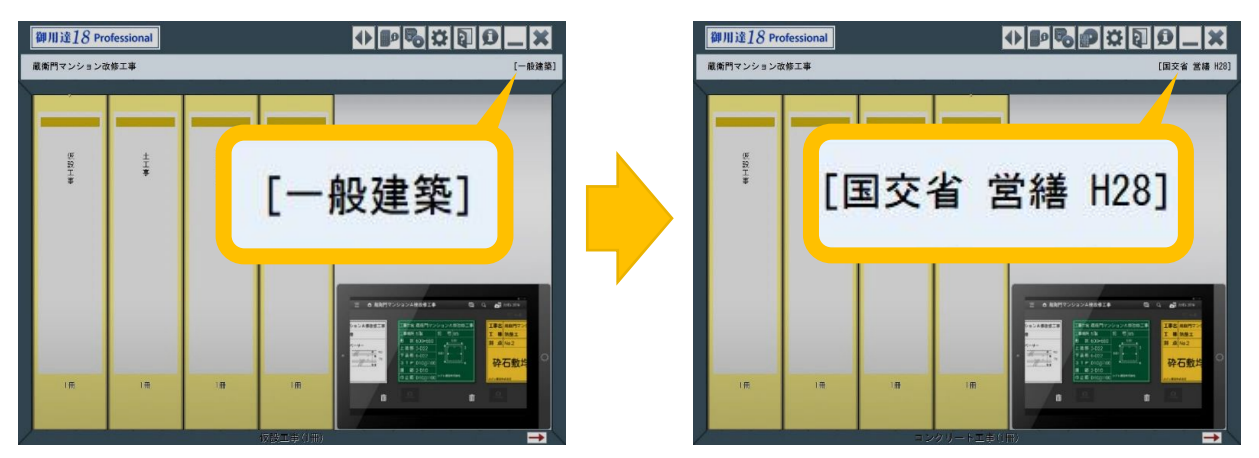

写真に〈工事写真情報〉を付与する

電子納品では、写真(JPEG形式)を分類ごとに整理して提出するため、 それぞれの写真に「写真区分」や「工種」などの情報が付与されている必要があります。

この、「写真区分」や「工種」などの情報にあたる部分が〈工事写真情報〉です。 本マニュアルでは、蔵衛門御用達で写真に〈工事写真情報〉を付与する方法を説明します。

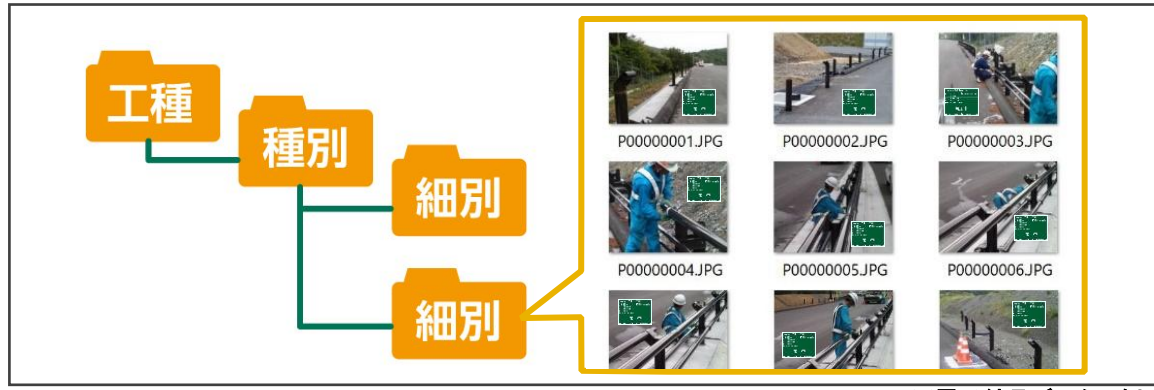

※電子納品データの例

• P.08~

### 一般工事で作成したアルバムを電子納品本棚に移動する

本棚に設定されている要領が〈一般建築〉または〈一般土木〉の場合、電子納品データの出力ができません。下記の手順に従って、本棚にあるアルバムを〈電子納品〉の本棚に移動してください。

】 まずは〈電子納品〉の本棚を新しく作成します。 『蔵衛門御用達』を起動します。

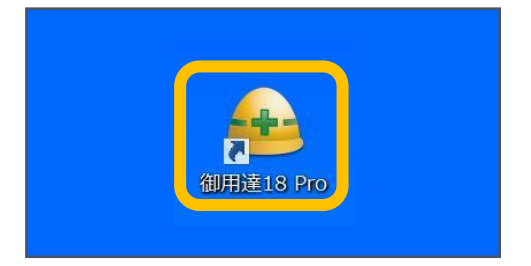

新しい本棚を作成します。【本棚の追加】をク リックします。【工事情報を新規に登録して本棚 を追加する】を選択し【OK】をクリックします。

2

3

Δ

要領を選択し(①)、【▷】をクリックします (②)。案内に従い先へ進み、 【完了】をクリックします 。

注意:要領は最終的に出力を行う要領を登録 してください。選択した要領によって出力され る電子納品の成果物が異なります。

ウィザードを完了すると、工事一覧に新しく〈電 子納品〉の本棚が追加されます。

ここでは例として、〈国交省 工事 H28.3〉の要領 で工事を作成しました。

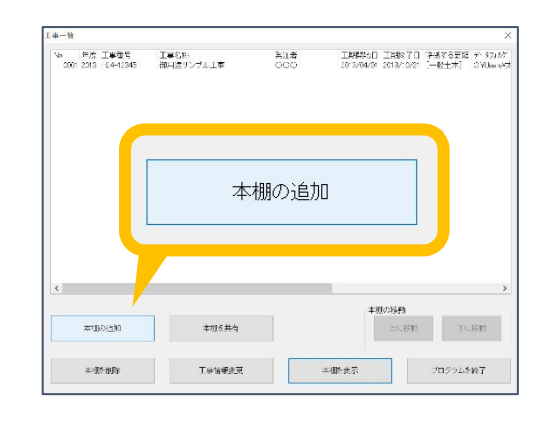

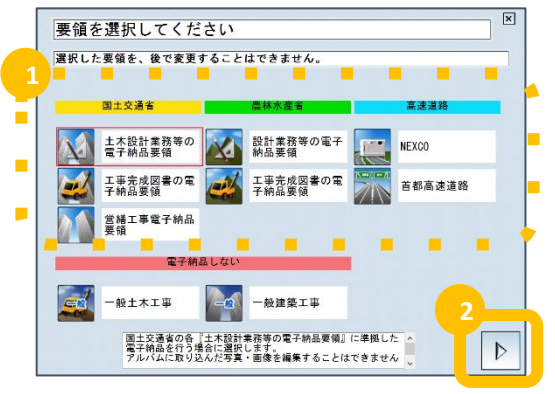

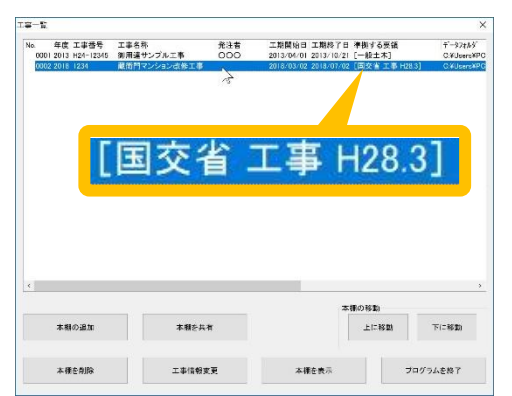

# - 般工事で作成したアルバムを電子納品本棚に移動する

本棚に設定されている要領が〈一般建築〉または〈一般土木〉の場合、電子納品データの出力ができません。下記の手順に従って、本棚にあるアルバムを〈電子納品〉の本棚に移動してください。

5

6

次に〈一般工事〉の本棚にあるアルバムを、先 ほど作成した〈電子納品〉の本棚に移動しま す。

ここでは例として、〈一般土木〉の本棚を選択 して「本棚を表示」をクリックします。

アルバムを移動する前に、念のためバックアッ プを作成します。

[本棚バックアップを作成](①)をクリックし、本棚 のバックアップを作成してください。

移動するアルバムを選択します。 連続する複数のアルバムを選択する場合は、 キーボードの「Shiftキー」を押した状態で右端と 左端のアルバムをそれぞれクリックします。選 択されたアルバムは、背表紙の上に▼マークが 表示されます。

8

アルバムの背表紙上で右クリックし、 表示されるメニューの左下「設定と整理」から 「アルバムを別の本棚に移動」をクリックしま す

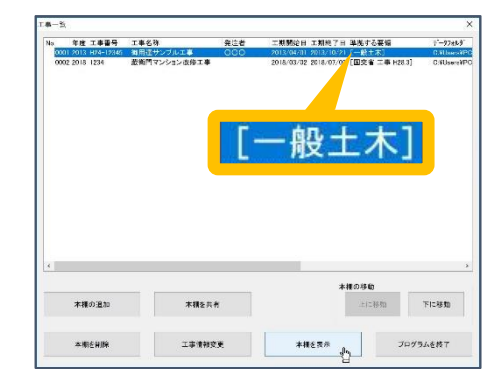

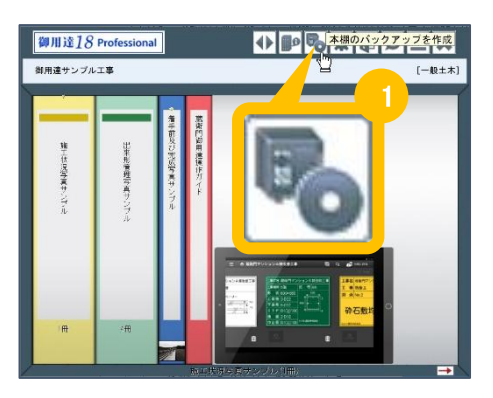

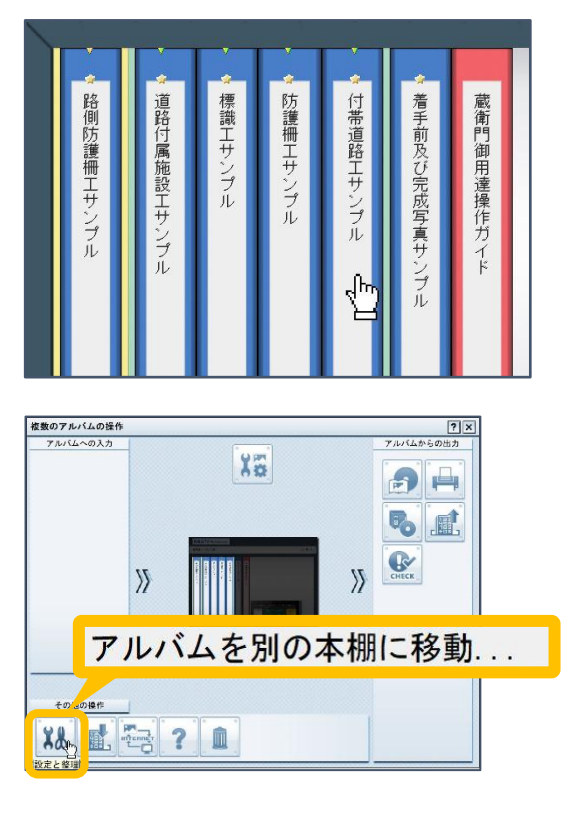

# 一般工事で作成したアルバムを電子納品本棚に移動する

本棚に設定されている要領が〈一般建築〉または〈一般土木〉の場合、電子納品データの出力ができません。下記の手順に従って、本棚にあるアルバムを〈電子納品〉の本棚に移動してください。

本棚の一覧が表示されます。 先ほど作成した〈電子納品〉の本棚をクリックし て、「OK」をクリックすると、 アルバムの移動が開始されます。

※データ量が多い場合、移動に時間を要するこ とがあります。

アルバムの移動が完了したら、工事を切り替え て確認をします。 「工事の選択と管理]ボタン(①)をクリックします。

| 指定してください。                              |    |
|----------------------------------------|----|
|                                        |    |
| ~~~~~~~~~~~~~~~~~~~~~~~~~~~~~~~~~~~~~~ | ^  |
|                                        |    |
|                                        |    |
|                                        |    |
|                                        |    |
|                                        |    |
|                                        | v  |
|                                        | ₩. |

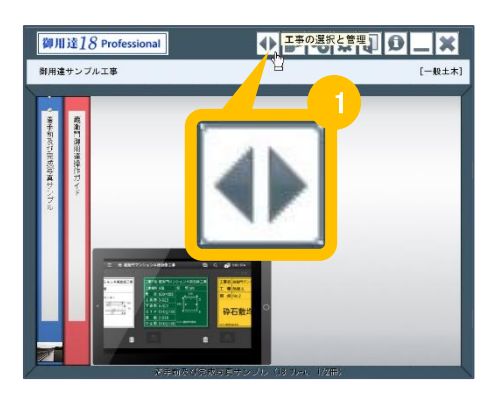

工期開始日 工期終了日 準拠する要領

本種を表示

Ŧ`-97#89

プログラムを終了

年度 工事番号 工事名称 2013 H24-12345 御田道サンプル工事

本相の追加

エ事一覧画面に戻ります。 9の手順で選択した〈電子納品〉の本棚をクリックして「本棚を表示」をクリックします。

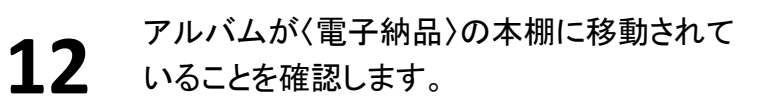

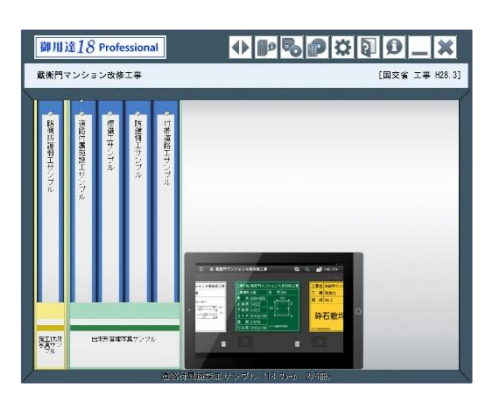

本棚を共有

2

3

# 写真に〈工事写真情報〉を付与する

アルバムを〈電子納品〉の本棚に移動できましたら、 続いて電子納品に必要不可欠な〈工事写真情報〉を、写真に付与する手順をご案内します。

> 工事写真情報を付与する写真が入っているア ルバムの背表紙の上で右クリックします。

※連続する複数のアルバムを選択する場合は、キー ボードの「Shiftキー」を押した状態で右端と左端のアル バムをそれぞれクリックし、アルバムを右クリックしてく ださい。選択されたアルバムは、背表紙の上に▼マー クが表示されます。

表示されるメニュー下部「まとめて入力」をクリッ クし、「**工事写真情報一括登録」**をクリックしま す。

Excelが起動し、選択されたアルバム内の工 事写真情報の一覧が表示されます。 [サムネイル]ボタン(①)をクリックすると、写真 を表示することができます。

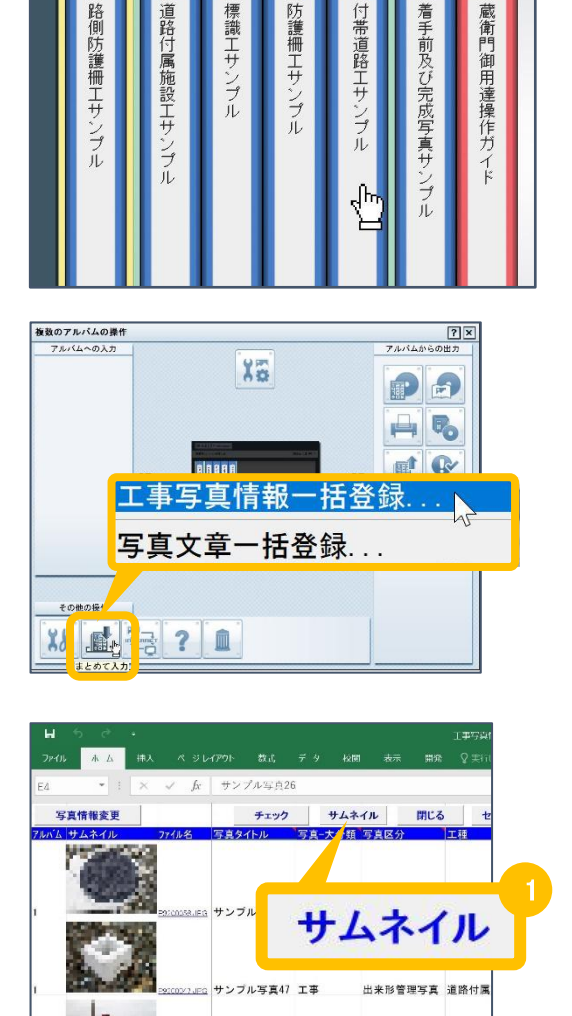

ブル写真34 工事

出来形管理写真 標識:

ここからの操作は、工事に設定した電子納品要領によって異なります。 電子納品要領が……

【国交省 営繕工事】の場合 ... P.9へお進みください 【国交省 営繕工事】以外の場合 ... P.10へお進みください

### 写真に〈工事写真情報〉を付与する

電子納品に必要不可欠な〈工事写真情報〉を写真に付与する手順をご案内します。

#### 電子納品要領が【国交省 営繕工事】の場合

写真に付与することができる工事写真情報は以下のとおりです。 ※は必須項目ですので、必ず入力してください。

- ・工事種目※
- 施工状況
- 詳細

また、入力する項目は工事によって異なります。

ご不明な場合は、発注者にご確認いただくか、工事の仕様書などをご確認ください。

工事写真情報の入力が完了しましたら、 必ず[写真情報変更]ボタン(①)をクリックしてか ら、Excelを終了してください。

[写真情報変更]をクリックせずExcelを閉じると、入力した内容がアルバムに反映されませんので、ご注意ください。

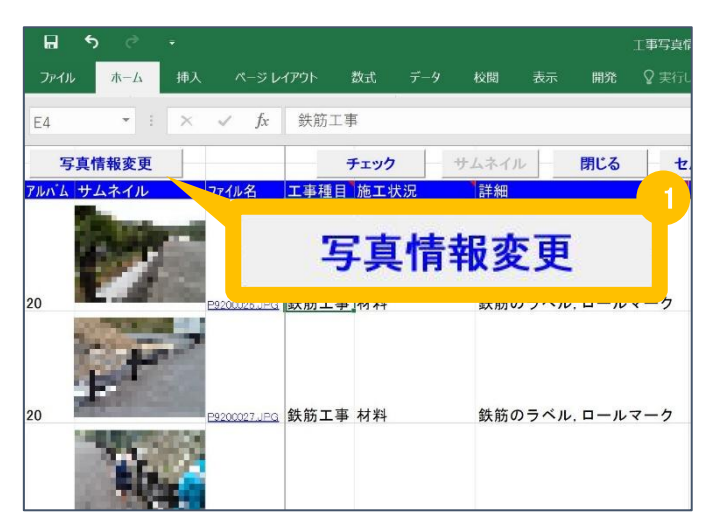

#### 電子納品データの出力方法は、P.11をご確認ください。

# 写真に〈工事写真情報〉を付与する

電子納品に必要不可欠な〈工事写真情報〉を写真に付与する手順をご案内します。

#### 電子納品要領が【国交省 営繕工事以外】の場合

写真に付与することができる工事写真情報は以下のとおりです。 ※は必須項目です。一覧に表示される場合は、必ず入力してください。

- 写真タイトル
- 写真-大分類※ … 工事写真の場合は、「工事」を入力します。
- 写真区分<mark>※</mark>
- 工種
- 種別
- 細別
- 工種区分予備
- 撮影年月日※
- 撮影箇所
- 施工管理值
- 提出頻度写真※… 提出頻度に基づく写真には1を、それ以外の写真には0を入力します。
- 代表写真※ … 代表写真には1を、それ以外の写真には0を入力します。
- 受注者説明文

また、入力する項目は工事によって異なります。 ご不明な場合は、発注者にご確認いただくか、工事の

工事写真情報の入力が完了しましたら、 必ず[写真情報変更]ボタン(①)をクリックしてか ら、Excelを終了してください。

[写真情報変更]をクリックせずExcelを閉じると、入力した内容がアルバムに反映されませんので、ご注意ください。

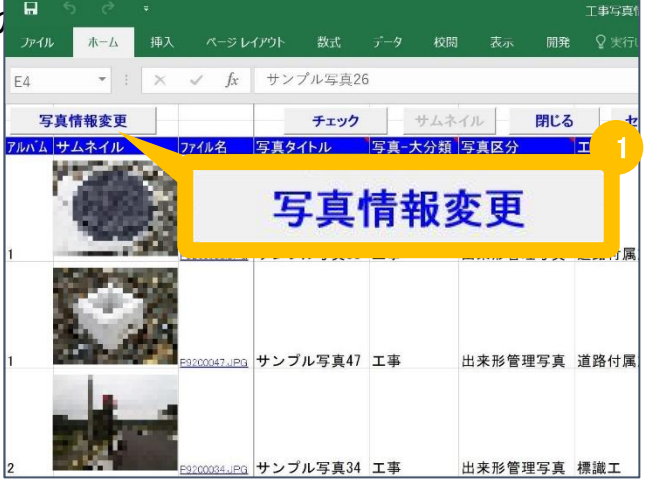

### 電子納品データの出力方法は、P.11をご確認ください。

蔵衛門電子小黒板 電子納品作り替えガイド(~Ver18)

# 電子納品データを出力する

ここからは、電子納品データ出力の操作手順についてご案内します。

『蔵衛門御用達』を起動し、電子納品本棚 を表示します。

本棚ウィンドウ右上[電子納品データ出力] ボタン(①)をクリックします。

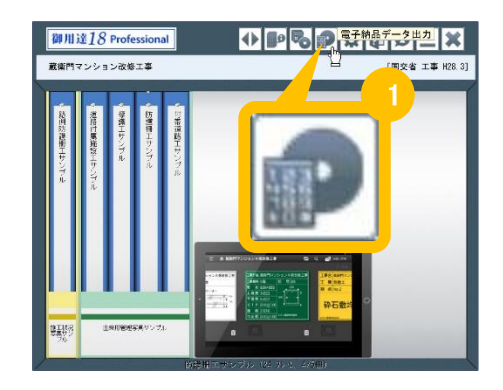

電子納品データ出力を行なう対象のアルバム にチェックを入れて[次へ]をクリックします。

> 同じ工事番号と電子納品要領が設定されてい る他の本棚がある場合、その本棚に含まれる アルバムも選択することができます。

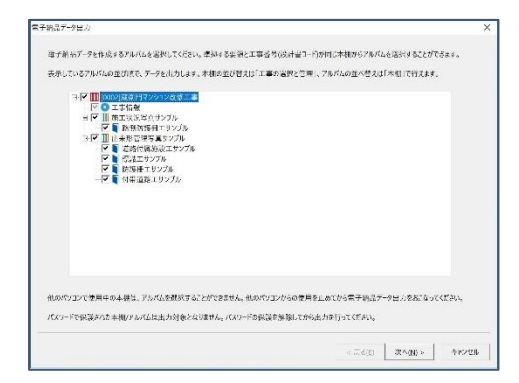

3

出力オプションを指定して、[次へ]をクリックします。 各設定項目の詳細は、下記をご確認ください。

※電子納品要領が【国交省 営繕】の場合、出力オプションは表示されません

| 設定項目         | 説明                                                                                 |
|--------------|------------------------------------------------------------------------------------|
| 開始メディア番号     | 工事写真を含む電子納品データが複数の媒体に分かれる場合、工事写真<br>を保存する媒体の番号を指定します。                              |
| ファイル日本語名     | 写真及び参考図の日本語名をHOTO.XMLに出力するかどうか指定しま<br>す。指定した場合は、アルバムに保存されているオリジナルのファイル名を<br>出力します。 |
| スタイルシートの出力   | 指定した場合、PHOTO.XMLをブラウザで確認しやすくするためのスタイル<br>シートを出力します。                                |
| 画像ファイルの出力有無  | 指定した場合、出力先に写真と参考図をコピーしません。<br>最終的な納品データを作成する前に、XMLファイルのみ作成して確認した<br>い場合に指定します。     |
| 他の電子納品ソフトに連携 | 出力した納品データを他の電子納品ソフトに連携します。<br>連携可能なバージョンにつきましては、該当ソフト各社へご確認をお願いし<br>たします。          |

Δ

5

6

### 電子納品データを出力する

ここからは、電子納品データ出力の操作手順についてご案内します。

出力する電子納品データの内容を確認する 画面が表示されます。

内容を確認して[次へ]をクリックします。

※登録した工事情報・工事写真情報に エラーがある場合、エラー情報が表示されます。問 題がある場合は一度キャンセルをしてから 修正してください。

| 基礎情報/工事情報       |                                  |   |
|-----------------|----------------------------------|---|
| ****            | 工事情報にエラーがあります。工事情報を確認してください。     | ^ |
| 準拠する要領          | 国土交通台 工事完成図書の電子納品等要領 H28.3版      |   |
| 業務管理項目          |                                  |   |
| 基础情報            |                                  |   |
| 這用要領基準          | 土木201603-01                      |   |
| 写真フォルタ名         | PHOTO                            |   |
| 工事件名等           |                                  |   |
| 発注年度            | 2018                             |   |
| 工事音号            | 1234                             |   |
| 工事名称            | 減術門マンション改修工事                     |   |
| 工事実績システム量除者     | ***必須入力項目です***                   |   |
| 工事例的            | ***幼児人刀识目(****                   |   |
| 工事業強            | * * * 必須人刀項目で# * * *             |   |
| 1.12            |                                  |   |
| 工法定式            | ***必须入力设置です***<br>***必须入力设置です*** |   |
| 1001.7-1-       | ***影响人力項目です。***                  |   |
| T SCHOLAR T     |                                  |   |
| 工程建立工           | 2018-05-02                       |   |
| TLOOM           |                                  |   |
| the Billion and | - AND CONTROL                    |   |
| 11.10.5         | 02                               |   |
| 境界座標            |                                  |   |
| 透射爆界接些操作        | ***必須入力項目です***                   |   |
| 東側原界座標部度        | * * * 必須入力項目です * * *             |   |
| 北部建築在標時库        | * * * 必須入力項目です * * *             |   |
| 東側境界座標構度        | ***必須入力項目です***                   |   |
| 馬設情報            |                                  |   |
| 施設名称            |                                  |   |
| 光注吉情報           |                                  |   |
| 给注者·大分蘖         | * * * 必須入力項目です * * *             |   |
| 费注者-中分期         | * * * 必須入力項目です * * *             |   |
| 発注者:小分銷         | ***必須入力項目です***                   |   |
| 会注者コード          |                                  | ~ |

出力する写真情報の内容を確認する画面が 表示されます。

内容を確認して[次へ]をクリックします。

| 対応発帯    | 四百7746名      | 宣古-大分韵     | 国市区分                           | 工程                                      | 活用         | 細別         | 宣告を住む    | *** |
|---------|--------------|------------|--------------------------------|-----------------------------------------|------------|------------|----------|-----|
| 0000001 | P0000001.IPG | 15         | 市工状设置市                         | 防護用工                                    | 影響的電冊工     | #-FJ017    | サンプル空市26 |     |
| 2000002 | P0000002 IPG | 工事         | 佈工社设写真                         | 防護相工                                    | 該制防護相工     | #-5/647    | サンブルや言27 |     |
| 0000003 | P0000003.JPG | T#         | 南王状识写真                         | 防護相工                                    | 將側防護相工     | ガードバイブ     | サンブル写真28 |     |
| 0000004 | P0000004.JPG | тħ         | 那工状沒写点                         | 防護御工                                    | 於用於採用工     | 11-1-11117 | サンプル写直29 |     |
| 0000005 | P0000005.JPG | 工事         | 庙工状況写真                         | 防護相工                                    | 路侧防護柵工     | ガードバイブ     | サンブル写真30 |     |
| 0000006 | P0000006.JPG | TH         | 而工状法写真                         | 約2年4日エ                                  | 路伸展的時相工    | 11-5/517   | サンブル写真31 |     |
| 0000007 | P0000007.JPG | II.        | 市工伙设写立                         | 防護側工                                    | 黔侧防运用工     | H-FRAT     | サンプル写直32 |     |
| 8000000 | P0000008.JPG | 工市         | 庙工状设写声                         | 防護御工                                    | 18.1815博拼工 | ガードバイブ     | サンプル写直33 |     |
| 0000009 | P0000009JPG  | Ta         | 重工状况写真                         | 防護領工                                    | 路期防護相工     | ガードバイブ     | サンブル写真45 |     |
| 0000010 | P0000010.JPG | ΞФ         | 出来形管理写真                        | 道路付属施設工                                 | ケーブル配管エ    | ハンドホール     | サンブル写真39 |     |
| 0000011 | P0000011JPG  | 工事         | 出来形管理写真                        | 通路付属施設工                                 | ケーブル創催工    | ハンドホール     | リンプル写声58 |     |
| 0000012 | P0000012JPG  | TR         | 出来形管理写真                        | 道路付尾筋设工                                 | 16891      | 展明柱基礎      | サンブル写真47 |     |
| 0000013 | P0000013JPG  | π.         | 出来形管理写真                        | STIRT.                                  | 小型標識工      | 经营业性       | サンブル写真34 |     |
| 0000014 | P0000014JPG  | 工事         | 出来形管理写真                        | 標識工                                     | 小里標識工      | 標號性        | リンブル写真46 |     |
| 0000015 | P0000015JPG  | 工事         | 出来形管理写真                        | 摆委工                                     | 大型傳統工      | 探光末従       | サンブル写真43 | 1.1 |
| 0000016 | P0000016JPG  | т.4-       | 出来形管理写真                        | 招調工                                     | 大型得誕工      | 得误差线       | サンブル写真44 |     |
| 0000017 | P0000017JPG  | 工事         | 出来形管理写真                        | 標識工                                     | 大型標識工      | 標業基礎       | サンプル写真57 |     |
| 0000018 | P0000018JPG  | 工事         | 出来形管理写真                        | 播我工                                     | 大型優騰工      | 片持领规柱      | サンブル写真41 |     |
| 0000019 | P0000019JPG  | <b>T</b> # | 出来形管理写真                        | 探護工                                     | 大型保護工      | 片持续混社      | サンブル写真42 | 1   |
| 0000020 | P0000020.JPG | 工事         | 出來形管理写真                        | 防護借工                                    | 防護用基础工     | コンクリート     | サンプル写真21 |     |
| 0000021 | P0000021JPG  | 工事         | 出来形管理写真                        | 防護相工                                    | 防止相工       | 立入防止相      | サンブル写真36 |     |
| 0000022 | P0000022.JPG | 工事         | 出来形管理写真                        | 防護相工                                    | 防止相工       | 立入防止相      | サンブル写真37 | 1   |
| 0000023 | P0000023.JPG | т\$        | 出來形管理写真                        | 防護借工                                    | 防止相工       | 立入防止相      | サンプル写真48 |     |
| 0000024 | P0000024JPG  | 工事         | 出来形管理写真                        | 防護街工                                    | 路侧防護根工     | ガードバイブ     | サンプル写真10 |     |
| 0000025 | P0000025JPG  | 工事         | 出来形管理写真                        | 防護相工                                    | 路制防護相工     | ガードバイブ     | サンブル写真11 | 4   |
| 0000026 | P0000026.JPG | 工事         | 出来形響理写真                        | 防護柵工                                    | 路侧防囊栅工     | ガードバイブ     | サンプル写真12 |     |
| 0000027 | P0000027JPG  | 工事         | 出来形管理写真                        | 防護柵工                                    | 路側防護柵工     | ガードバイブ     | リンプル写真13 |     |
| 8200000 | P0000028JPG  | T¥         | 出来形管理写真                        | 防護相工                                    | 路側防護柵工     | ガードバイブ     | サンブル写真14 | 1   |
| 0000029 | P0000029JPG  | π#         | 出来形管理写真                        | 防護柵工                                    | 路侧防芸術工     | ガードバイブ     | サンブル写真15 |     |
| 0000030 | P0000030JPG  | 工事         | 出来形管理写真                        | 防護側工                                    | 路側防護柵工     | ガードバイブ     | サンプル写直23 |     |
| 0000031 | P0000031JPG  | 工事         | 出来形管理写真                        | 防護相工                                    | 路側防護相工     | ガードバイブ     | サンブル写真24 | 1   |
| 0000032 | P0000032JPG  | π4         | 出来形管理写真                        | 付带道路工                                   | アスファルト舗装工  | 中間層        | サンブル写真53 | 1   |
| 0000033 | P0000033JPG  | 工事         | 出来形管理写直                        | 付泰道路工                                   | 秘石工        | アスカーブ      | サンプル写真50 |     |
| 0000034 | P0000034JPG  | 工事         | 出来形管理写真                        | 付带波路工                                   | 業水桝工       | プレキャスト集水桝  | サンブル写真52 | 1   |
|         |              |            | 11. also 17.0 (17. aug. 17. a) | 1 1 10 1 10 1 1 1 1 1 1 1 1 1 1 1 1 1 1 | AL 1.141   | 44. 4.411  | 11       |     |

[参照]ボタンをクリックして、出力先のフォル ダを選択します。

※必ず空のフォルダを指定してください。

| フォルダ  | C:¥Users¥I | ・w. ¥Desktop¥電子納品データ | 参照 |
|-------|------------|----------------------|----|
| 分割サイズ | 600        | МВ                   |    |
|       |            |                      |    |
|       |            |                      |    |
|       |            |                      |    |

蔵衛門電子小黒板 電子納品作り替えガイド(~Ver18)

8

g

# 電子納品データを出力する

ここからは、電子納品データ出力の操作手順についてご案内します。

電子納品データを格納する電子媒体の容量 に合わせて分割サイズを入力し、[次へ]をク リックします。

※CD-Rは600MB,DVD-Rは4,000MBを目安に 設定してください。

※電子納品要領が【国交省 営繕】の場合、 分割サイズの設定は不要です

電子納品データの出力内容を確認する画面 が表示されます。

内容を確認して[完了]をクリックします。

| 出力先フォノ | レダと分割サ   | イズを指定      | Eしてください。    |        |   |        |
|--------|----------|------------|-------------|--------|---|--------|
| フォルダ   | C:¥Users | el i nav e | ≠Desktop¥電音 | 予約品データ | _ | <br>参照 |
| 分割サイズ  | 600      | мв         |             |        |   |        |
|        |          | MD         |             |        |   |        |
|        |          |            |             |        |   |        |
|        |          |            |             |        |   |        |
|        |          |            |             |        |   |        |
|        |          |            |             |        |   |        |
|        |          |            |             |        |   |        |
|        |          |            |             |        |   |        |

|            |                                  |                              |          |             |        | 1     |  |  |
|------------|----------------------------------|------------------------------|----------|-------------|--------|-------|--|--|
| 準約する要領     | 国土交通省                            | 工事完成区                        | T≈∉7888  | 等要第 (H28    | 1.355) |       |  |  |
| 平和16日六年中   | 国土交通省                            | アジタル年度                       | 曾建情報从平   | 4(H28.5\$2) |        |       |  |  |
| 川力先2方法     | 部定フォルタイ<br>C:NUsersHPC<br>600 MB | いに力する<br>-622¥Deskto         | o¥電子網品テ  | -9          |        |       |  |  |
| 出力オプション    | 開始メディアき<br>スタイルシート!<br>スタイルシート!  | 5日 : 1<br>月で日元する<br>青式 : 写点5 | €湿↑402a; | 77Q         |        |       |  |  |
|            |                                  |                              |          |             |        |       |  |  |
|            |                                  |                              |          |             |        |       |  |  |
|            |                                  |                              |          |             |        |       |  |  |
| 8株の制作業でお。  | び電子納品デー                          | タの由力量に                       | より、処理に数  | (分~数十分      | ひかる場合が | あります。 |  |  |
| 7メッセージが末示3 | れるまでが待ち                          | (590).                       |          |             |        |       |  |  |
|            |                                  |                              |          |             |        |       |  |  |
|            |                                  |                              |          |             |        |       |  |  |
|            |                                  |                              |          |             |        |       |  |  |
|            |                                  |                              |          |             |        |       |  |  |
|            |                                  |                              |          |             |        |       |  |  |

電子納品データの出力を完了すると、完了 メッセージが表示されるので、[OK]をクリックし ます。

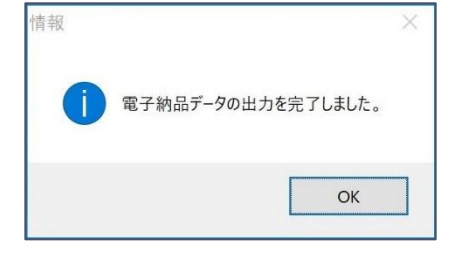

エラーがある場合は、メッセージが表示されます。

[はい]をクリックすると、エラーの内容がテキ ストファイルとして表示されます。

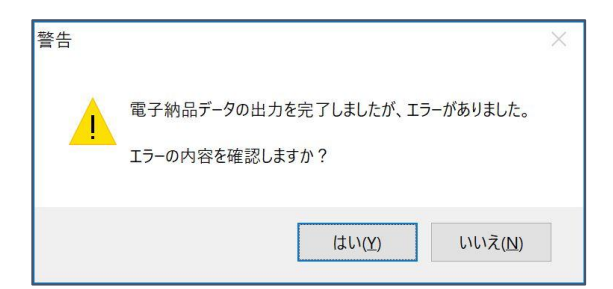

## 電子納品データを出力する

ここからは、電子納品データ出力の操作手順についてご案内します。

1 1 指定した場所に電子納品データと信憑性チェック結果のCSVファイルが出力されます。

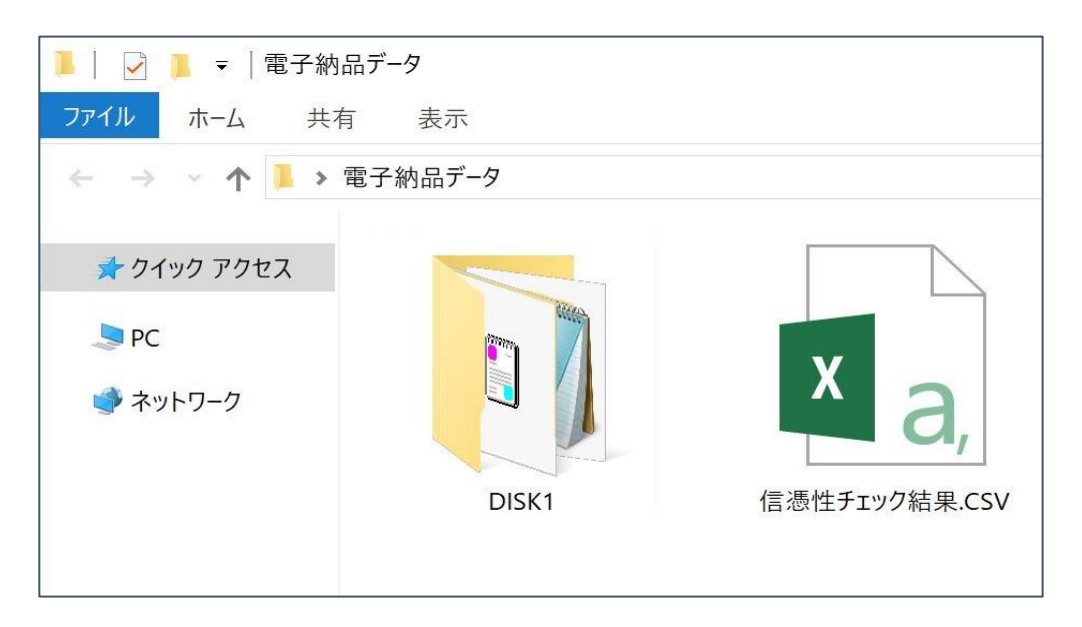

電子納品要領が【国交省 営繕】の場合は、工事件名と同じ名前のフォルダが、 電子納品要領が【国交省 営繕以外】の場合は、[DISK1]フォルダが作成されます。

各工事の要領に従い、出力された電子納品データをCD-R,DVD-Rなどの電子媒体に書き込んで、電子納品成果物を作成します。

※蔵衛門御用達には、電子納品データをCD-R,DVD-Rなどの電子媒体に書き込むための 「ライティング機能」がございません。別途、ライティングソフトをご用意ください。

#### 信憑性チェック結果のCSVファイルとは?

信憑性チェック結果のCSVファイルは、『蔵衛門Pad』『蔵衛門工事黒板』をはじめとする電子

- 小黒板アプリで撮影された写真について、撮影後不適切な修正が加えられていないか確認
- した結果が書き出されたファイルです。
- 電子納品データ提出前のセルフチェックや、発注者へ写真の信憑性を保証するための、証 明書としてご活用いただけます。

### よくある質問と回答

よくある質問と回答の一覧です。

Q 工事写真情報に何を入力したらいいかわかりません。

- A 入力する項目は工事によって異なります。ご不明な場合は、発注者にご確認いただくか、工事の仕様書などをご確認ください。
- Q 電子納品データ出力時、エラーが表示されますが、このまま出力すること はできますか?
- ▲ 電子納品データ出力時にエラーが表示されても、出力することは可能です。
- Q 写真の信憑性チェック結果を出力できますか?
- ▲ 蔵衛門御用達では、電子納品データ出力時に写真の信憑性チェック結果 をCSVファイルで出力することができます。電子納品データ出力の操作手順 は、P.11電子納品データを出力するをご確認ください。
- Q 写真の解像度が高すぎてエラーが出ました。解像度を下げることはできま すか?
- ▲ 写真の解像度を撮影後に変更すると、「写真の加工・改ざん」とみなされてしまうため、蔵衛門御用達ではできません。基準値以上の解像度の写真を提出する場合は、発注者にご確認ください。
- Q デジカメで撮影した写真も電子納品データとして出力できますか?

A 蔵衛門御用達では、デジカメで撮影した写真も電子納品データとして出力 することができます。

# 操作方法がわからないときは

『蔵衛門Pad』『蔵衛門工事黒板』『蔵衛門御用達』『蔵衛門コネクト』『蔵衛門ドライブ』に関するご相談・ご質問については、下記へお問い合わせください。

# 蔵衛門 DX相談窓口

| ホームページ  | https://www.kuraemon.com/                               |
|---------|---------------------------------------------------------|
| お問い合わせ先 | https://www.kuraemon.com/contact/                       |
| よくある質問  | https://www.kuraemon.com/support/                       |
| 所在地     | 〒107-0061<br>東京都港区北青山1-2-3 青山ビル3F<br>株式会社ルクレ 蔵衛門 DX相談窓口 |